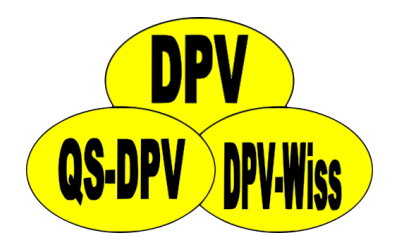

# **DPV: Dokumentation CGM/FGM**

Stand: 29.08.2017 - DPV-Version 7.48

Andreas Hungele Ramona Ranz

#### Inhaltsverzeichnis

| 1. Dokumentation in Verlaufsmaske                        | 1   |
|----------------------------------------------------------|-----|
| 2. Untermaske CGMS                                       | Ζ   |
| 3. Import von CGM-/FGM-Daten                             | 3   |
| 4. Export von CGM-/FGM-Daten aus der jeweiligen Software | . 6 |
| 4.1. Abbott – FreeStyle Libre                            | 6   |
| 4.2. Abbott – FreeStyle CoPilot                          | 6   |
| 4.3. Medtronic – CareLink Pro                            | . 7 |
| 4.4. Medtronic – CareLink Personal                       | . 7 |
| 4.5. Dexcom Studio                                       | 8   |
| 4.6. Dexcom Clarity                                      | 9   |
| 4.7. Diasend                                             | 9   |
|                                                          |     |

# 1. Dokumentation in Verlaufsmaske

In der Verlaufsmaske können Sie im Feld "kont. Gluk.-Messungen" die Anzahl der Tage dokumentieren, an denen der Patient ein CGM-/FGM-Gerät getragen hat. Dabei handelt es sich um die Tage seit der letzten Dokumentation, die maximal ein Jahr zurückliegen darf.

| Kont, Gluk - Messung | Тада                                                  |  |  |  |
|----------------------|-------------------------------------------------------|--|--|--|
| Kont. Oluk. Messung  | Tage seit letzter Dokumentation, max. ein Jahr zurück |  |  |  |

Abbildung 1.1. Eingabefeld für die Anzahl Tage mit CGM-/FGM-Gerät

Falls der Patient ein CGM-/FGM-Gerät ohne Unterbrechungen seit der letzten Untersuchung getragen hat, können Sie die Anzahl der Tage über den Button "kont." übernehmen.

| k | ont.          | BZ U                                              |  |
|---|---------------|---------------------------------------------------|--|
|   | Übernimmt die | Anzahl Tage CGM/FGM seit der letzten Untersuchung |  |
|   |               |                                                   |  |

Abbildung 1.2. Übernahme Anzahl Tage seit letzter Untersuchung

Sollte der Patient zusätzlich kapilläre Blutzuckermessungen durchführen, dokumentieren Sie diese bitte wie bisher im Feld "Blutzucker / Woche".

| Blutzucker                                          | 0                         | /Woche |  |  |
|-----------------------------------------------------|---------------------------|--------|--|--|
|                                                     | Anzahl kapillärer BZ-Mess | ungen  |  |  |
| ont. GlukMessung                                    |                           | Tage   |  |  |
| Abbildung 1.2 Anzahl kanillärar Messungen pro Woche |                           |        |  |  |

Abbildung 1.3. Anzahl kapillärer Messungen pro Woche

# 2. Untermaske CGMS

Detaillierte Angaben zur Verwendung eines CGM-/FGM-Geräts können Sie in der Untermaske "CGMS" hinterlegen. Sie können diese Maske auf zwei unterschiedliche Wege aufrufen. Entweder über den Menüpunkt "Untermasken > Diagnostik > CGMS" in den Patientendaten oder über den Button "CGMS" hinter dem Eingabefeld "kont. Gluk.-Messungen".

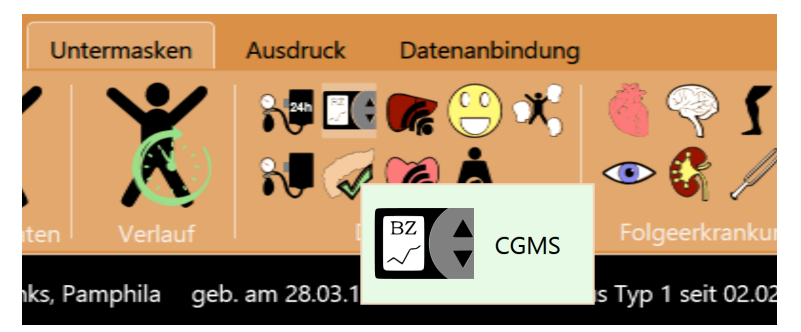

Abbildung 2.1. Aufruf der Untermaske CGMS über das Menü

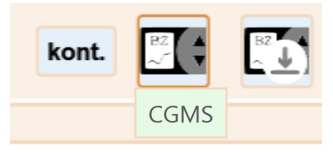

Abbildung 2.2. Aufruf der Untermaske CGMS über Button

Sind bereits Daten in der Untermaske "CGMS" vorhanden, wird dies durch einen blauen Pfeil nach unten signalisiert. Der blaue Pfeil wird sowohl auf dem Button im Menü, als auch auf dem Button in der Eingabemaske dargestellt.

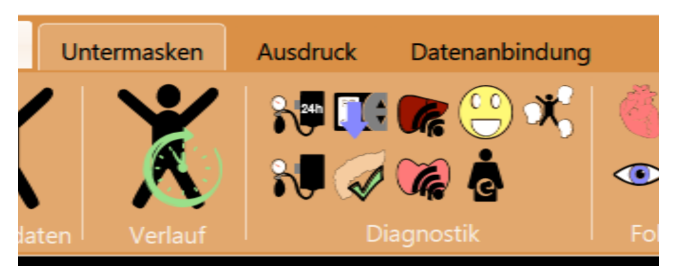

Abbildung 2.3. Blauer Pfeil zeigt an, dass Daten in Untermaske vorhanden sind

In der Untermaske können Sie das verwendete Gerät und die Indikation der Verwendung dokumentieren.

| Gerät      | Abbott Freestyle Navigator II | - <b>5</b> |
|------------|-------------------------------|------------|
| Indikation | Dawn-Phänomen                 | •          |

Abbildung 2.4. Eingabefelder für Gerät und Indikation

# 3. Import von CGM-/FGM-Daten

Über den Button "CGM-/FGM-Daten importieren" können Sie entsprechende Dateien importieren.

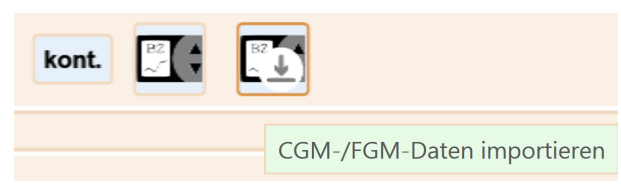

Abbildung 3.1. Button zum Import der CGM-/FGM-Daten

| <b>S</b> 0                                                                                                    | )ffnen 🛛 🗙                                              |
|----------------------------------------------------------------------------------------------------|---------------------------------------------------------|
|                                                                                                    | ✓ C "CGMS" durchsuchen ,0                               |
| Organisieren 👻 Neuer Ordner                                                                                                    | III 🕶 🔟 🔞                                               |
| <ul> <li>★ Favoriten</li> <li>▲ Name</li> <li>▲ Desktop</li> <li>▲ Desktop</li></ul> | Anderungsdatum Typ 18.01.2017 12:47 XML-Datei           |
| 🤣 Heimnetzgruppe                                                                                                    |                                                         |
| Eilder<br>Desktop<br>Dokumente<br>Dokumente                                                                                                    |                                                         |
| III Musik<br>IIII Videos ✓ <                                                                                                    | ,                                                       |
| Datei <u>n</u> ame:                                                                                                    | ✓ CGM-/FGM-data (*.csv;*.bt;*.al ∨     Öffnen Abbrechen |

Abbildung 3.2. Auswahl einer Datei mit CGM-/FGM-Daten

Wurden die Daten erfolgreich importiert, wird automatisch die CGMS-Untermaske aufgerufen. Die importierten Daten werden direkt in aufbereiteter Form angezeigt.

| Profile                |                                           |
|------------------------|-------------------------------------------|
| ♥ Filter Zeitraum      |                                           |
| Zeitraum               | 18.01.2016 23:21:00 - 22.02.2016 17:14:00 |
| Anzahl Tage mit Sensor | 24                                        |
| Anzahl Messungen       | 11296                                     |
| Mittelwert Messungen   | 173,60                                    |
| Anzahl Scans           | 0                                         |
| Anzahl Scans pro Tag   | 0,00                                      |
| Time in Range          | 56,37 %                                   |
|                        |                                           |

Abbildung 3.3. Importierte Daten in der CGMS-Untermaske

Zusätzlich zu den aufbereiteten Werten werden die Sensordaten in unterschiedlichen Grafiken dargestellt.

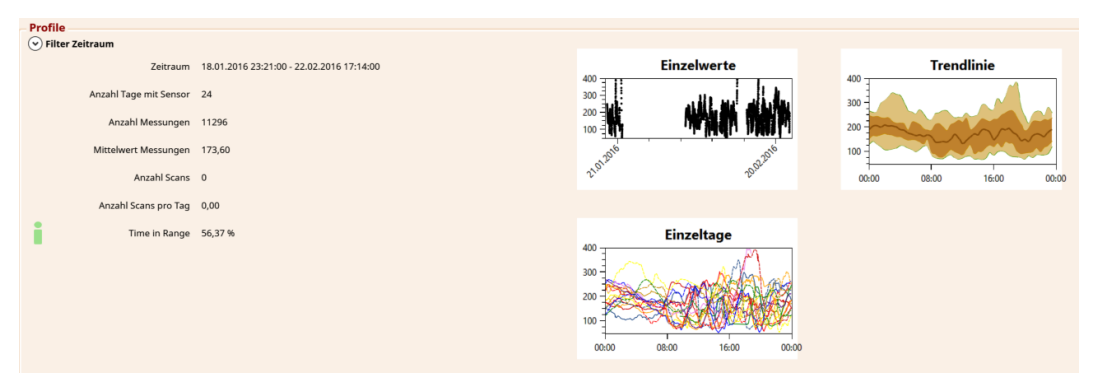

Abbildung 3.4. Importierte Daten in der CGMS-Untermaske mit Grafiken

Die folgenden Grafiken werden angezeigt:

- Einzelwerte: jeder Messwert wird als Punkt dargestellt
- **Trendlinie:** Linie: Median, dunkelbraune Fläche: 20. 80. Perzentil, hellbraune Fläche: 5. 95. Perzentil, Zeitraum: aktuellste 20 Tage
- Einzeltage: Tagesverläufe der 30 aktuellsten Tage übereinander gelegt

Die Grafiken werden größer dargestellt, sobald mit der Maus über die Grafik gefahren wird.

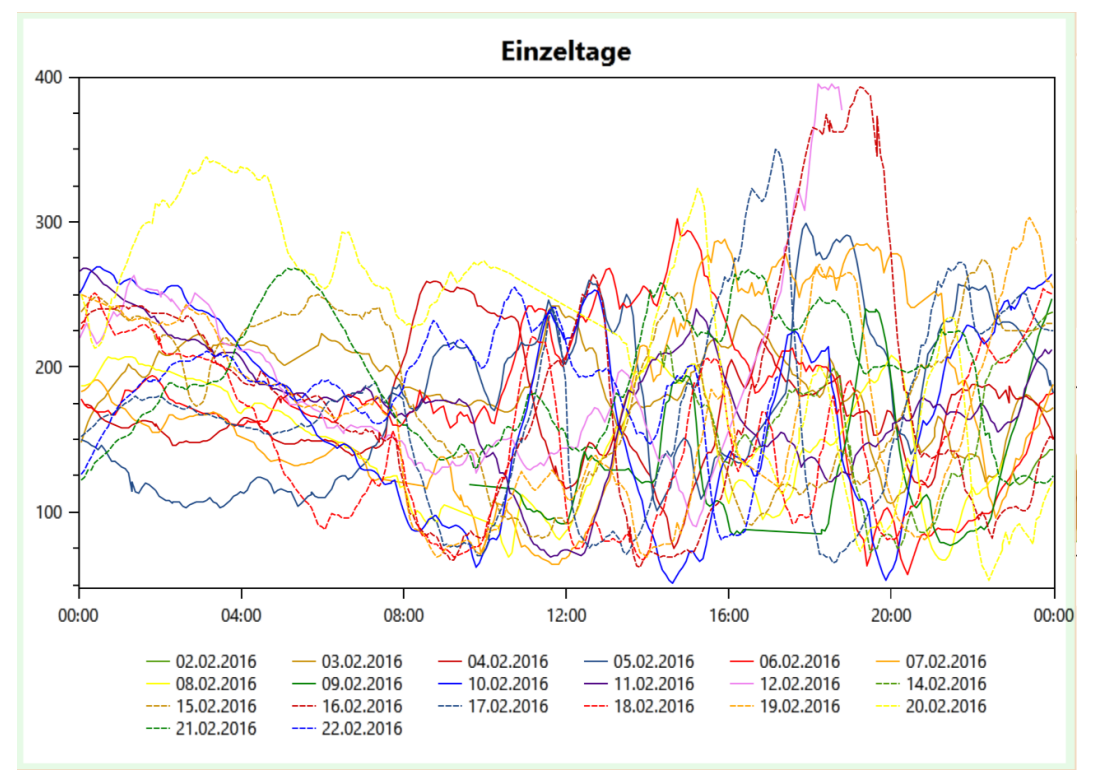

Abbildung 3.5. Vergrößerte Darstellung der individuellen Tage

Ein blauer Pfeil auf dem Import-Button zeigt an, ob bereits Daten importiert wurden.

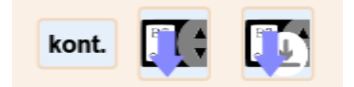

Abbildung 3.6. Blauer Pfeil zeigt an, dass Daten importiert worden sind

Durch den Import vieler CGM-/FGM-Daten kann der anonymisierte Datenexport für das DPV-Benchmarking sehr groß werden. Beim Erstellen des anonymisierten Exports erscheint ein Hinweis, wenn die Übermittlung der anonymisierten Daten nicht mehr per E-Mail möglich ist. Bitte verwenden Sie dann unseren http-Upload (http://buster.zibmt.uni-ulm.de/qsupload\_dpv/).

| Anonymisierter Datenexport abgeschlossen                                                                                                    | ×  |
|----------------------------------------------------------------------------------------------------|----|
| Vielen Dank für die Erstellung des anonymisierten Datenexportes!                                                                                                    |    |
| Ihr anonymisierter Datenexport ist 23,12 MB groß.<br>Eine Übermittlung per E-Mail wird eventuell nicht möglich sein. Bitte nutzen Sie unse<br>Upload-Seite: <u>Link zum Upload</u> | re |
| Wirklich in Ulm angekommen sind die Daten, wenn Sie eine automatisch erstell<br>Rückantwort per E-Mail erhalten haben.                                                             | te |
| Bei Fragen oder Problemen erreichen Sie uns telefonisch unter +49 731 50-25316                                                                                                    |    |

Abbildung 3.7. Hinweis, dass anonymisierter Export zu groß ist für Übermittlung per E-Mail

# 4. Export von CGM-/FGM-Daten aus der jeweiligen Software

Bevor Sie die Daten in DPV importieren können müssen Sie die CGM-/FGM-Daten in die jeweilige Software des CGM-/FGM-Herstellers einlesen. DPV kann nicht direkt auf CGM-/FGM-Geräte zugreifen.

Bitte stellen Sie vor dem Import in DPV sicher, dass im Sensor das korrekte Datum und die korrekte Uhrzeit eingestellt sind. Ansonsten sind keine sinnvolle Auswertung über Tag/ Nacht oder Werktag/Wochenende möglich.

Falls eine der folgenden Beschreibungen nicht funktionieren sollte, melden Sie sich bitte bei uns.

#### 4.1. Abbott – FreeStyle Libre

Gemessene Daten können aus der FreeStyle Libre Software über den Menüpunkt "Datei > Daten exportieren" in eine temporäre Datei exportiert werden.

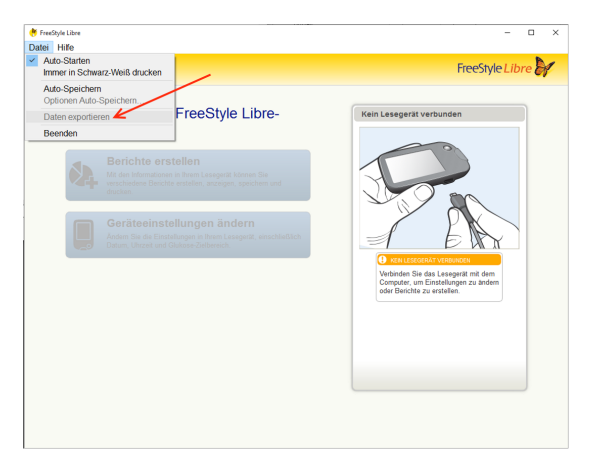

Abbildung 4.1. Export der Daten aus FreeStyle Libre Software

#### 4.2. Abbott – FreeStyle CoPilot

Über den Menüpunkt "Datei > Exportieren" können die gemessenen Daten exportiert werden.

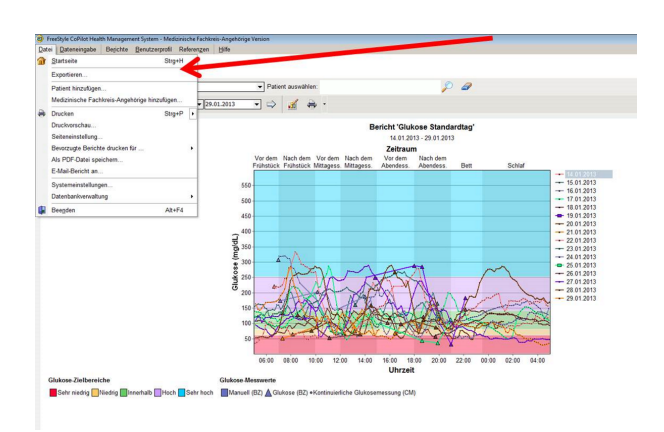

Abbildung 4.2. Export der Daten aus FreeStyle CoPilot Software

## 4.3. Medtronic – CareLink Pro

Über den Button "Daten exportieren" können die gemessenen Daten exportiert werden.

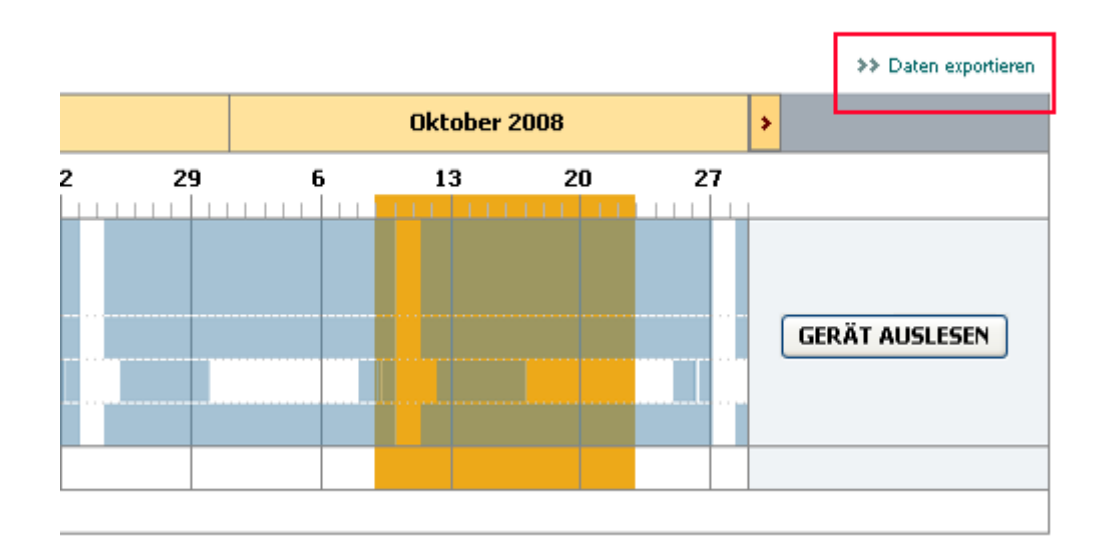

Abbildung 4.3. Export der Daten aus CareLink Pro

# 4.4. Medtronic – CareLink Personal

Über "Berichte > Datenexport (CSV)" können die gemessenen Daten exportiert werden.

| Mectronic                                                      | CareLink <sup>™</sup> Per<br>Meine Daten Voreinstellungen Hilfe<br>te Hochladen Tagebuch Berichte CareLin                                                                                                    | Sonal<br>Ausloggen                                 |  |  |  |
|----------------------------------------------------------------|----------------------------------------------------------------------------------------------------|----------------------------------------------------|--|--|--|
| Berichte Einzeln   <u>Serie d</u>                              | rucken                                                                                                    |                                                    |  |  |  |
|                                                                | Berichte                                                                                                    | verstehen                                          |  |  |  |
| Gesamtüberblick                                                | Datenexport (CSV)                                                                                                    |                                                    |  |  |  |
| Tagesübersicht                                                 |                                                                                                    |                                                    |  |  |  |
| Tagebuch                                                       | Startdatum: 20.01.2017                                                                                                    |                                                    |  |  |  |
| Datentabelle                                                   | Enddatum: 20.01.2017                                                                                                    |                                                    |  |  |  |
| Standardtag<br>Zeitabschnitte                                  | Der Bericht enthält eine chronologische Liste al                                                                                                    | ler                                                |  |  |  |
| Standardtag stündlich                                          | gesammelten Daten im CSV-Format ("comma<br>separated value", durch Komma getrennt).                                                                                                    |                                                    |  |  |  |
| Trendübersicht                                                 | Dieser Bericht ermöglicht es Ihnen, Ihre Daten                                                                                                    | Dieser Bericht ermöglicht es Ihnen, Ihre Daten zur |  |  |  |
| Geräteeinstellungen                                            | weiteren Analyse aus dem System zu exportier                                                                                                    | en.                                                |  |  |  |
| Sensorverläufe Trend-<br>Übersicht                             | Mile         40         40         40         40           Mile         40         40         40           Mile         40         40         40           Mile         40         40         40           Mile         40         40         40           Mile         40         40         40           Mile         40         40         40           Mile         40         40         40           Mile         40         40         40         40           Mile         40         40         40         40           Mile         40         40         40         40           Mile         40         40         40         40         40           Mile         40         40         40         40         40         40           Mile         40         40         40         40         40         40           Mile         40         40         40         40         40         40         40           Mile         40         40         40         40         40         40         40         40         40 <td></td> |                                                    |  |  |  |
| Sensorglukose<br>Wöchentlicher Bericht<br>nach Zeitabschnitten | a kom for pomito                                                                                                    |                                                    |  |  |  |
| Sensorverläufe<br>Übersicht nach<br>Mahlzeiten                 |                                                                                                    |                                                    |  |  |  |
| Datenexport (CSV)                                              |                                                                                                    |                                                    |  |  |  |
|                                                                | Berichte erfordern <u>Adobe</u>                                                                                                    | ® Reader®                                          |  |  |  |

Abbildung 4.4. Export der Daten aus CareLink Personal

## 4.5. Dexcom Studio

Über http://www.nintamed.eu/ -> Reiter "Service" -> "Downloads" -> "Dexcom G4 Platinum System" -> "Software" -> "Dexcom Studio Software Download" können Sie die Dexcom Studio Software herunterladen.

Über den Punkt "Patientendaten" können Sie den gewünschten Patienten über den Button "Daten exportieren" exportieren. Es stehen die Formate "TXT" und "XML" zur Verfügung. DPV kann beide Formate importieren.

| ł         |                      |                         | Dexcom Studio         | тм                            |                      | - 🗆 ×              |
|-----------|----------------------|-------------------------|-----------------------|-------------------------------|----------------------|--------------------|
| Datei     | Werkzeuge            | Hilfe                   |                       | Zie                           | l Blutzucker         |                    |
| H         | Dexcom<br>Start      | Muster                  | Stündliche Statistik  | Tägliche Trend                | ls Blut              | zuckerverteilung   |
| Blut      | volum<br>zuckertrend | Tägliche Statistik      | Erfolgsbericht        | A1c-Einträge                  | Patienten            | <b>O</b> ptionen   |
|           |                      | Anzeigename Seriennumme | r Vorname Nachname Zw | veiter Vorname Initialen Rufr | name Patientennummer | Patienten-ID Ander |
| Als al    | ktuell auswählen     |                         |                       |                               |                      |                    |
| Pati      | ent bearbeiten       |                         |                       |                               |                      |                    |
| Zielbe    | ereich bearbeiten    |                         |                       |                               |                      |                    |
| Pat       | ient entfernen       |                         |                       |                               |                      |                    |
| Dat       | en exportieren       |                         |                       |                               |                      |                    |
| Patie     | ntendatei laden      |                         |                       |                               |                      |                    |
| Patient   | endatei speichern    |                         |                       |                               |                      |                    |
| Pat       | ientendatei an       |                         |                       |                               |                      |                    |
| technisch | hen Support senden   |                         |                       |                               |                      |                    |
|           |                      |                         |                       |                               |                      |                    |
|           |                      |                         |                       |                               |                      |                    |
|           |                      |                         |                       |                               |                      |                    |
|           |                      |                         |                       |                               |                      |                    |
|           |                      |                         |                       |                               |                      |                    |
|           |                      |                         |                       |                               |                      |                    |

Abbildung 4.5. Export der Daten aus Dexcom Studio

### 4.6. Dexcom Clarity

Über "Patientenliste" > "Alle Daten exportieren" können Sie die Daten exportieren.

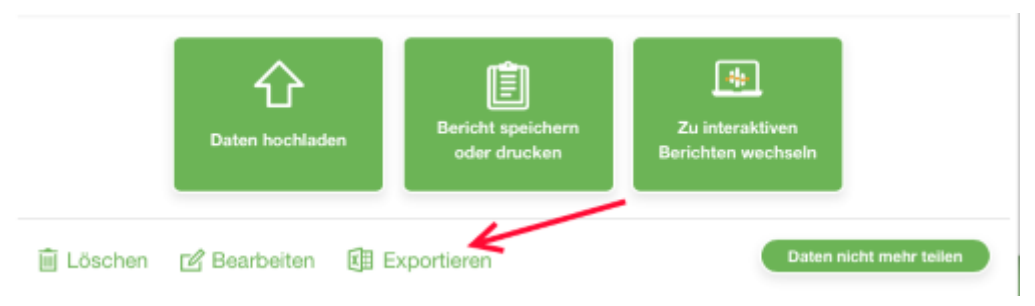

Abbildung 4.6. Export der Daten aus Dexcom Studio

## 4.7. Diasend

Excel-Dateien für einzelne Patienten können Sie unter "Zusammenstellung" selbst erstellen. Wählen Sie zunächst das Zeitintervall aus, für das Sie die Daten exportieren möchten. Scrollen Sie dann bitte auf der Seite nach ganz unten. Klicken Sie bitte auf den Button "Export nach Microsoft Excel" und die Excel Datei wird erstellt.